# The Library

## Saving searches & setting up email alerts: Health databases

In addition to selecting and saving/emailing individual search results (e.g. to email, memory sticks and devices), many databases enable you to save searches and set up email alerts. **To do this, you have to register with each database individually**. Connect to health databases via the Library website at <a href="http://www.bath.ac.uk/library/subjects/health/">http://www.bath.ac.uk/library/subjects/health/</a>

**Saved searches**: these are saved set of search terms. By entering a database to retrieve a previously "saved search", you can re-run it for an updated set of results. This removes the need to remember and re-enter all your search terms again. Of course, you may need to modify your search terms as you develop your knowledge of a topic and its terminology.

**Email alerts:** these inform you of any new articles on your topic that have been published since your last search (i.e. based on your search terms and the range of journals indexed by the database).

#### Saving searches and setting up email alerts in individual databases

#### 1. Web of Science

i. **Search on a topic of your choice**: then click 'Search History' just above and to the right of your search results.

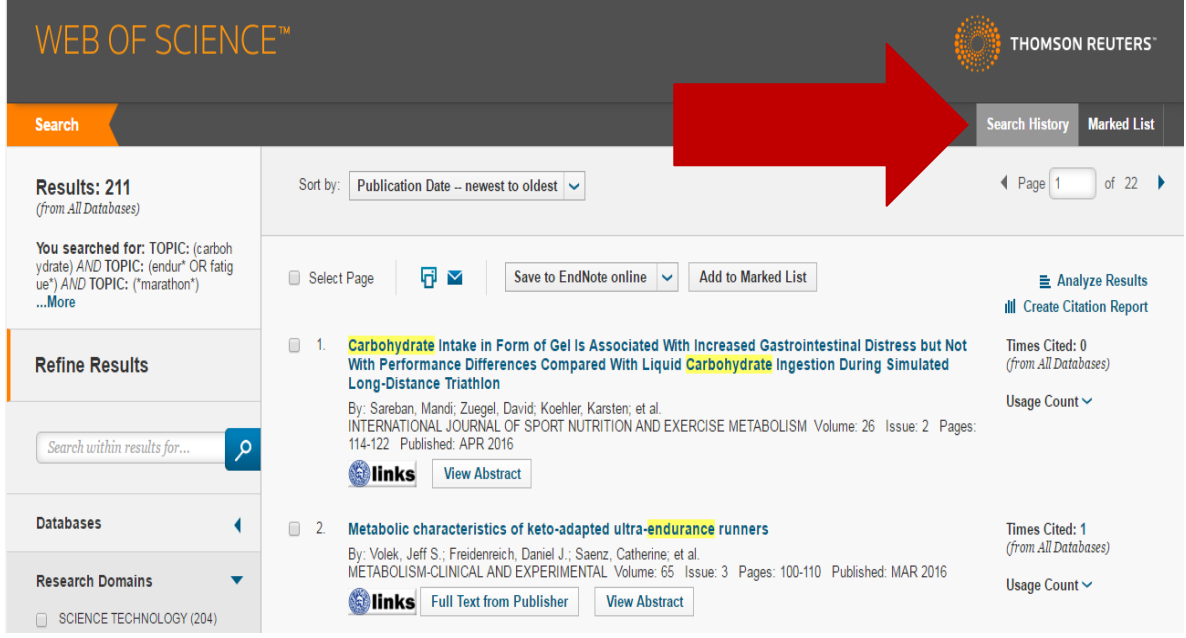

#### ii. Search history screen: click Save Search.

| Searc | ch       |                                                                                                    | My Tools 🛩                      | Search History | Marked List |
|-------|----------|----------------------------------------------------------------------------------------------------|---------------------------------|----------------|-------------|
| Sear  | ch Histo | ry: All Databases 🔽                                                                                    |                                 |                |             |
|       |          | _                                                                                                    |                                 | Combine Sets   | Delete Sets |
| Set   | Results  |                                                                                                    | Save History Open Saved History |                | Select All  |
|       |          |                                                                                                    |                                 | Combine        | × Delete    |
| # 1   | 211      | TOPIC: (carbohydrate) AND TOPIC: (endur* OR fatigue*) AN<br>Timespan=All years<br>Search language=Auto | D TOPIC: (*marathon*)           |                |             |

iii.

You will need to either sign-in or register first with Web of Science (if you have not already done so previously). If you have an EndNote Online account, set up via Web of Science, you should already be registered. When registering your password: ensure that you only use symbols from the list provided. I would recommend entering your University email address rather than any other address - this will enable you to access a full EndNote Online account (rather than EndNote Basic) should you choose to use this.

| Save Search History                                                                   |                                                                                                    | Combine Sets<br>AND OR<br>Combine | Delete Sets Select All X Delete |
|---------------------------------------------------------------------------------------|----------------------------------------------------------------------------------------------------|-----------------------------------|---------------------------------|
| Sign In to Save in the Web of Science E-mail Address:                                 | To access your search history saved in the Web of Science, please sign in or register.                                                                                                    |                                   |                                 |
| Sign In Cancel<br>Keep me signed in<br>Forgot Password<br>Register                    | <ul> <li>Saving your search history in the Web of Science lets you:</li> <li>Create e-mail alerts and RSS feeds from your saved search history</li> <li>Access your saved search history from any computer at your institution</li> <li>Open your saved search history directly from the Web of Science</li> </ul> | O AND O OR<br>Combine             | Select All X Delete             |
| Save to a Local Drive Save your history to a local drive. Once saved, close this Save | s window.                                                                                                    |                                   |                                 |

iv.

Then, complete the 'save search history form – note that you can annotate this.

#### Click the first of the 'Save' buttons.

Save Search History

| Search History Name: car                             | bohydates             |                               | (required) |            |
|------------------------------------------------------|-----------------------|-------------------------------|------------|------------|
| Description: I fo                                    | und this search u     | seful because                 |            | (optional) |
| E-mail Alerts: Al                                    | erting is not availab | le for All Database<br>Cancel | es.        |            |
| Save to a Local Drive<br>Save your history to a loca | al drive. Once saved  | I, close this window          | N.         |            |

v. Retrieving & re-running searches at a later date: return to the 'search history' screen.

Then click 'open saved history'.

| Searc | :h       |                                                                                                    |                             |      | My Tools 🔻 | Search History                    | Marked List                     |
|-------|----------|----------------------------------------------------------------------------------------------------|-----------------------------|------|------------|-----------------------------------|---------------------------------|
| Sear  | ch Histo | ry: All Databases 🔽                                                                                    |                             |      |            |                                   |                                 |
| Set   | Results  |                                                                                                    | Save History Open Saved His | tory |            | Combine Sets<br>AND OR<br>Combine | Delete Sets Select All X Delete |
| # 1   | 211      | TOPIC: (carbohydrate) AND TOPIC: (endur* OR fatigue*) AN<br>Timespan=All years<br>Search language=Auto | /D TOPIC: (*marathon*)      |      |            |                                   |                                 |

vi. Click the '**open**' button undernear the title of the search that you would like to re-run. You will then need to click '**run search'** followed by '**continue**'. Finally, click the hyperlinked **number of results** to retrieve an updated set.

| Citation Alerts                                                                                                    | Journal Alerts                  | Saved Searches |             |                                             |    |
|----------------------------------------------------------------------------------------------------|---------------------------------|----------------|-------------|---------------------------------------------|----|
| Select All Renew X Delete                                                                                                    |                                 |                |             | Display searches fro                        | m: |
| Saved Sear                                                                                                    | ch                              | Database       | RSS<br>Feed | Alert Status                                |    |
| Name: carbohydates<br>Description: I found this search usef<br>Query: TOPIC: (carbohydrate) AND<br>fatigue*) AND TOPIC<br>(*marathon*)<br>Open | ul because<br>IOPIC: (endur* OR | All Databases  |             | Alerting is not available for All Databases |    |

vii. **Creating email alerts**: you can only create email alerts if you search specifally within the 'core collection' version of Web of Science. This version indexes a smaller range of journals so if you do choose this option, I would strongly recommend continuing to search the broader 'all databases' version as well (the default version available via the Library's health webpages: <u>http://www.bath.ac.uk/library/subjects/health/</u>).

To change from 'all databases' to 'core collection', change the option near the top:

| WEB (  | OF SCIEN      | NCE™                                        |     |  |
|--------|---------------|---------------------------------------------|-----|--|
| Search | All Databases | <mark></mark>                               |     |  |
|        |               | All Databases                               | 1.1 |  |
|        |               | Web of Science <sup>™</sup> Core Collection |     |  |

Then, after running a search of the 'core collection', again go to the 'Search history' screen. This time click the 'search history / create alert' button and complete the following form. You can opt for either weekly or monthly alerts, and decide how much information you receive (e.g. you can opt to include the abstract). **Cick the first of the 'Save' buttons**.

| Save Search History                                                                                                    | 8                 |
|----------------------------------------------------------------------------------------------------|-------------------|
| Search History Name: carbohydates<br>Description: I found this search useful because                                                                            | (required)        |
| E-mail Alerts: I found this search useful because                                                                                                    |                   |
| Email lispgb@bath.ac.uk<br>Type: Author, Title, Source<br>Format: Plain Text ~<br>Frequency: @Weekly @Monthly<br>Alert Query: TOPIC: (motivation)               | ~                 |
| The RSS feed will be available after cr<br>Save   Cancel<br>Save to a Local Drive<br>Save your history to a local drive. Once saved, close this window.<br>Save | eating the alert. |

### 2. PubMed

i. Run a search. Click 'Save Alert' located just underneath the search box (this will enable you to save your search as part of the same process).

| S NCBI Resources 🗵                                               | How To 오 |            |               |                 |
|------------------------------------------------------------------|----------|------------|---------------|-----------------|
| Pub Med.gov                                                      | PubMed • | motivation | (marathon* OR | ultramarathon*) |
| US National Library of Medicine<br>National Institutes of Health |          | Create RSS | Create alert  | Advanced        |

Sign-in or register first with NCBI if you haven't already.

| Sign in to NCBI                         |
|-----------------------------------------|
| Sign in with<br>Google NH Login Tommons |
| See more 3rd party sign in options      |
| OR                                      |
| Sign in directly to NCBI                |
| NCBI Username                           |
| Password                                |
| Keep me signed in                       |
| Sign In                                 |
| Forgot NCBI username or password        |
| Register for an NCBI account            |

ii. Complete the form and click Save. Note that you can annotate your alert, set the frequency and decide how much of the record you wish to receive.

| My NCBI » Saved Searches                                                                                   |
|----------------------------------------------------------------------------------------------------|
| Your PubMed search                                                                                         |
| Name of saved search: motivation AND (marathon* OR ultramarath S                                           |
| Search terms: motivation AND (marathon* OR ultramarathon*)                                                 |
| Test search terms                                                                                          |
| Would you like e-mail updates of new search results? <ul> <li>No, thanks.</li> <li>Yes, please.</li> </ul> |
| E-mail: lispgb@bath.ac.uk (change)                                                                         |
| Schedule:                                                                                                  |
| Frequency: Monthly                                                                                         |
| Which day? the first Sunday                                                                                |
| Formats:<br>Report format: Summary ▼                                                                       |
| Number of items:<br>Send at most. 5 items • Send even when there aren't any new results                    |
| Any text you want to be added at the top of your e-mail (optional):                                        |
| I found this search useful because                                                                         |
| Save                                                                                                    |

iii. **Retrieving & re-running searches at a later date**: Click MY NCBI at the top and to the right.

| S NCBI Resource                                                                | s 🕑 How To 🕑 |                                                                               | <u>Sign in</u> | to NCBI |
|--------------------------------------------------------------------------------|--------------|-------------------------------------------------------------------------------|----------------|---------|
| Publed.gov<br>US National Library of Medicine<br>National Institutes of Health | PubMed       | motivation (marathon* OR ultramarathon*)     Create RSS Create alert Advanced | 1              | Help    |

Sign in and then click My NCBI again. You will then enter you're 'My NCBI' area where you will find your saved searches – click on the search that you would like to re-run.

| Search NCBI databases                                                                                   | ▲ X    | Saved Searches                                                                                                    |      |                     |                                   |
|----------------------------------------------------------------------------------------------------|--------|----------------------------------------------------------------------------------------------------|------|---------------------|-----------------------------------|
| Search : PubMed 🔹                                                                                       |        | Search Name                                                                                                    |      | What's Nev          | w Last Searche                    |
| Hint: clicking the "Search" button without any terms listed in the sear<br>to that database's homepage. | Search | PubMed Searches<br>motivation AND (marathon* OR ultramarathon*)<br>biomechanics in tennis<br>(biomechanics) AND agility | 0000 | 0<br><u>84</u><br>0 | today<br>8 days ago<br>8 days ago |
|                                                                                                    |        | (practice-based evidence OR practice-based rese                                                                         | •    | 1                   | 9 days ago                        |

Peter Bradley: Subject Librarian for Health & SPS: September 2016